## Créer un nuage de mots avec Wordart.com

Allez sur le site www.wordart.com/create

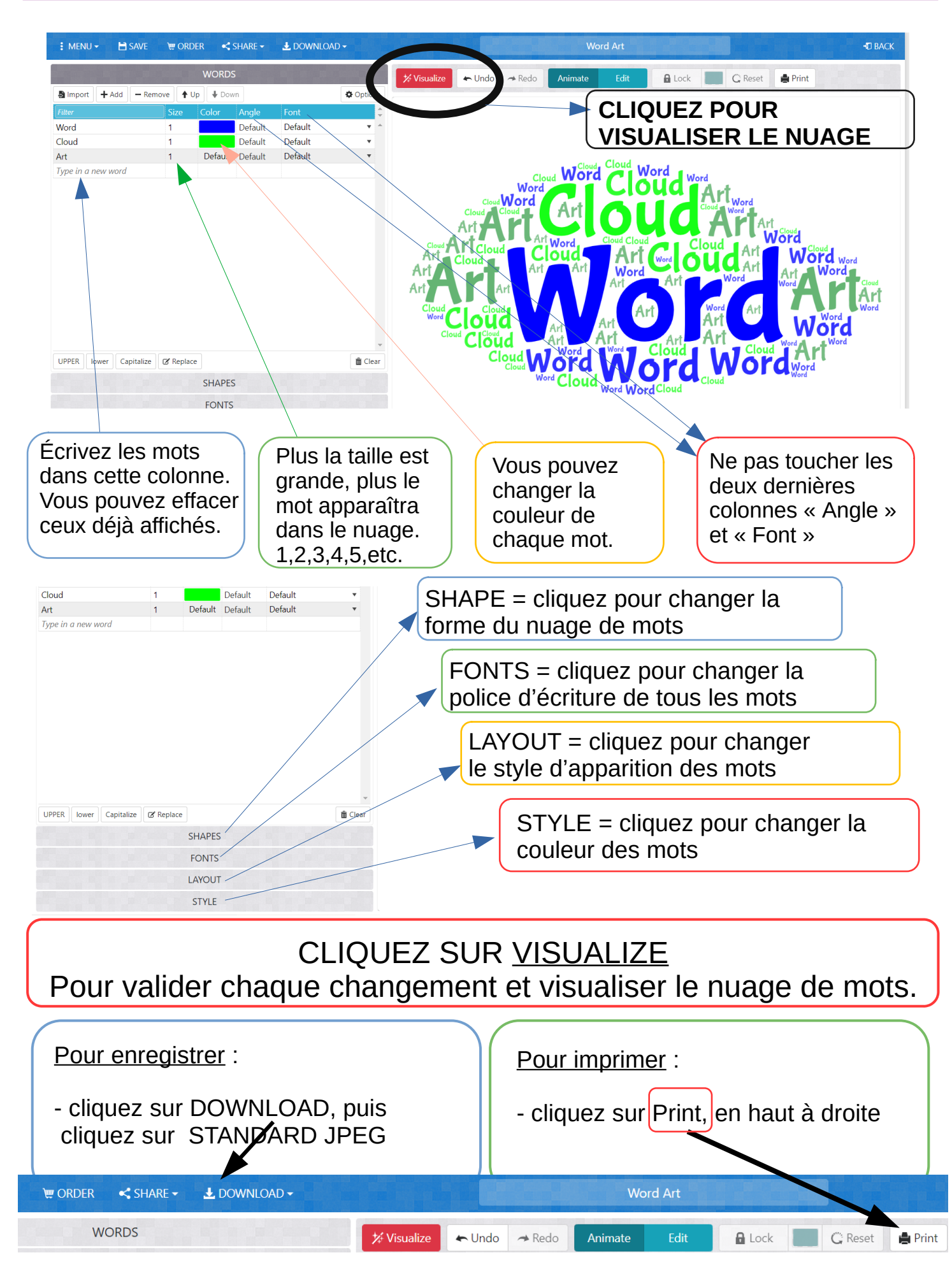

mvogler